## 4n6 For OST Reporter Tool

Prominent solution to analyze and generate OST file report with complete details.

When the users look for a solution for analyzing the OST files including the emails, contacts, calendars, tasks, notes, and etc., it becomes quite confusing for them to get the accurate tool. This is where the OST Reported tool comes into action. With the help of this solution, users can efficiently check the desired records in the OST Files.

## Visit the Official Site: 4n6 For OST Reporter Tool

| Stei | o 1: Download and | l run the OST l | Reporter Tool | on vour  | Windows Device. |
|------|-------------------|-----------------|---------------|----------|-----------------|
|      |                   |                 | ceporter roor | 011 9001 |                 |

| Open | Register B | Jy Now | About Ap |
|------|------------|--------|----------|
|      |            |        |          |
|      |            |        |          |
|      |            |        |          |
|      |            |        |          |
|      |            |        |          |
|      |            |        |          |
|      |            |        |          |
|      |            |        |          |
|      |            |        |          |
|      |            |        |          |
|      |            |        |          |
|      |            |        |          |
|      |            |        |          |
|      |            |        |          |
|      |            |        |          |
|      |            |        |          |
|      |            |        |          |
|      |            |        |          |
|      |            |        |          |
|      |            |        |          |
|      |            |        |          |
|      |            |        |          |

Step 2: Add the Outlook File by clicking on Open button and then selecting the OST File.

| In6 PST Reporter - A p | product b | / 4n6 Inc           |          | -       |          |
|------------------------|-----------|---------------------|----------|---------|----------|
| Open 🔻                 |           |                     | Register | Buy Now | About Ap |
| PST Files              | •         | Choose Files        |          |         |          |
| OST Files              | •         | Check Corrupt Files |          |         |          |
| Clear File/Folders     |           |                     |          |         |          |
| Recent Files           | ,         |                     |          |         |          |
|                        |           |                     |          |         |          |
|                        |           |                     |          |         |          |
|                        |           |                     |          |         |          |
|                        |           |                     |          |         |          |
|                        |           |                     |          |         |          |
|                        |           |                     |          |         |          |
|                        |           |                     |          |         |          |
|                        |           |                     |          |         |          |
|                        |           |                     |          |         |          |
|                        |           |                     |          |         |          |
|                        |           |                     |          |         |          |
|                        |           |                     |          |         |          |
|                        |           |                     |          |         |          |
|                        |           |                     |          |         |          |
|                        |           |                     |          |         |          |
|                        |           |                     |          |         |          |
|                        |           |                     |          |         |          |
|                        |           |                     |          |         |          |
|                        |           |                     |          |         |          |
|                        |           |                     |          |         |          |
|                        |           |                     |          |         |          |
|                        |           |                     |          |         |          |
|                        |           |                     |          |         |          |
|                        |           |                     |          |         |          |
|                        |           |                     |          |         |          |
|                        |           |                     |          |         |          |
|                        |           |                     |          |         |          |
|                        |           |                     |          |         |          |
|                        |           |                     |          |         |          |
|                        |           |                     |          |         |          |
|                        |           |                     |          |         |          |
|                        |           |                     |          |         |          |
|                        |           |                     |          |         |          |
|                        |           |                     |          |         |          |
|                        |           |                     |          |         |          |
|                        |           |                     |          |         |          |

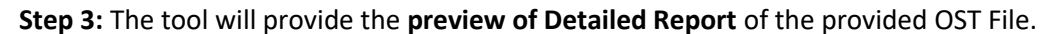

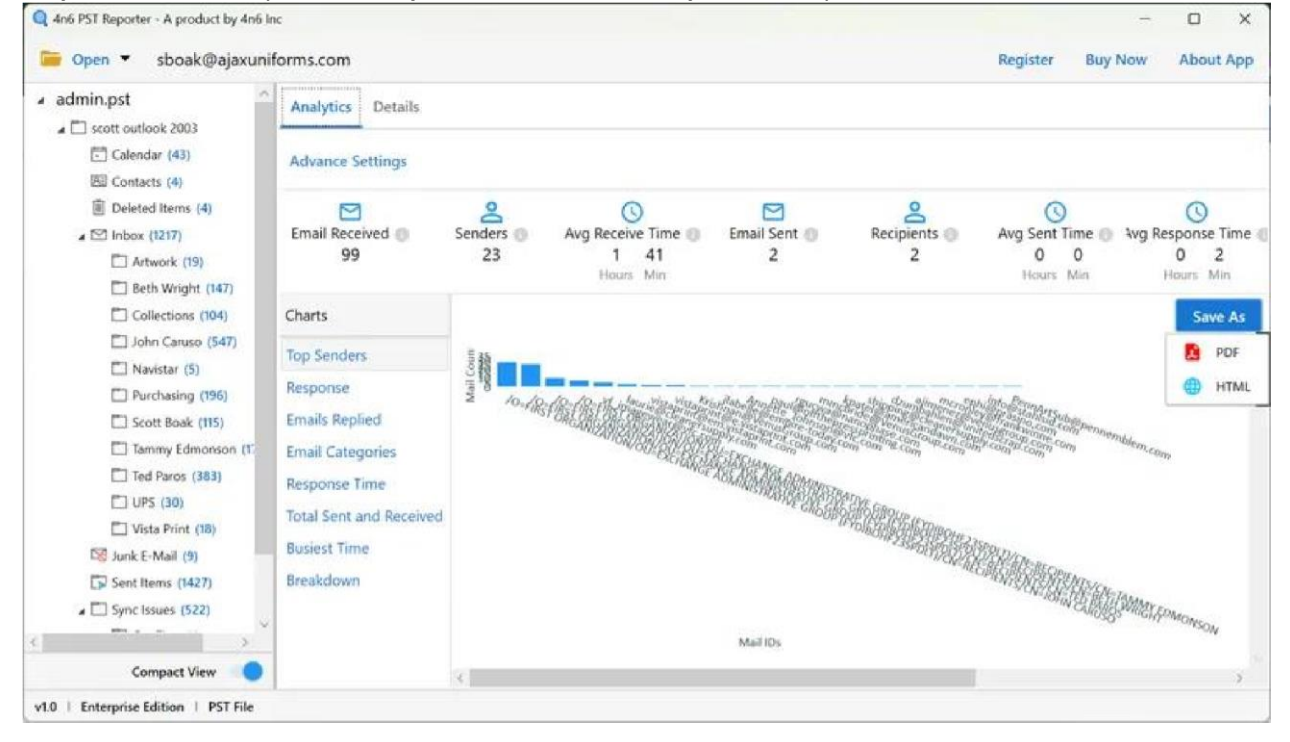

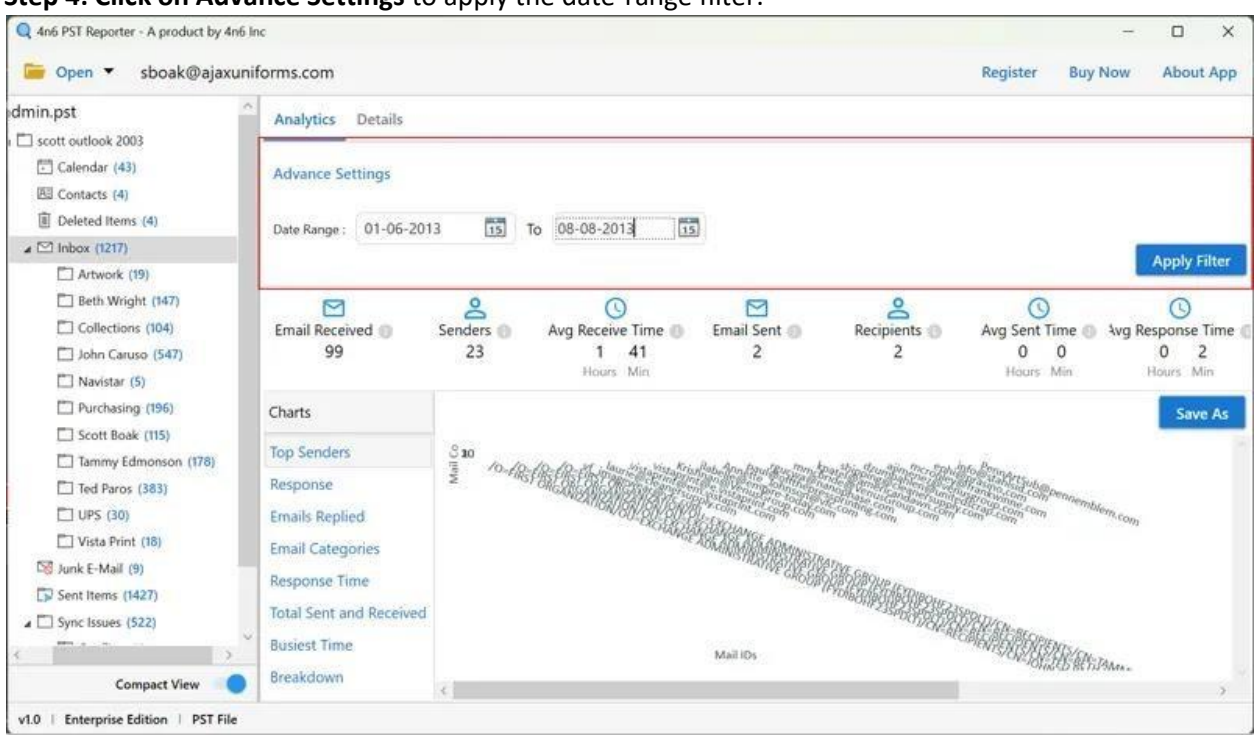

Step 4: Click on Advance Settings to apply the date-range filter.

By following these steps, we can efficiently track and get records of the data within the OST Files. The tool allows the users to generate the reports by the desired year and also offers different saving options to make the process convenient.

## Conclusion

With the help of this solution, users can efficiently analyze and track reports within the OST Files. There are numerous features provided within the tool that helps the users to simply explore the OST files offline and analyze them in detail.